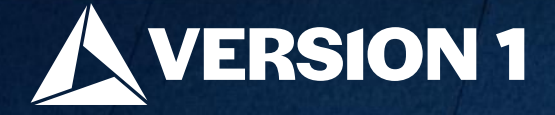

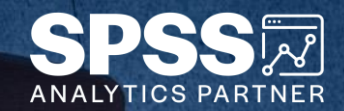

## Encrypt Your Stream

ech Tips – IBM SPSS Modeler

Classification: Controlled. Copyright ©2024 Version 1. All rights reserved.

Classification: Controlled

### **Tech Tips – Encrypt Your Stream**

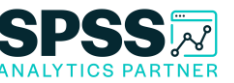

- Here's a quick tip to encrypt a stream. Streams, nodes, projects and output files can be encrypted in IBM SPSS Modeler.
- For example, when saving a stream we can encrypt it and provide a password to increase the security of the stream.

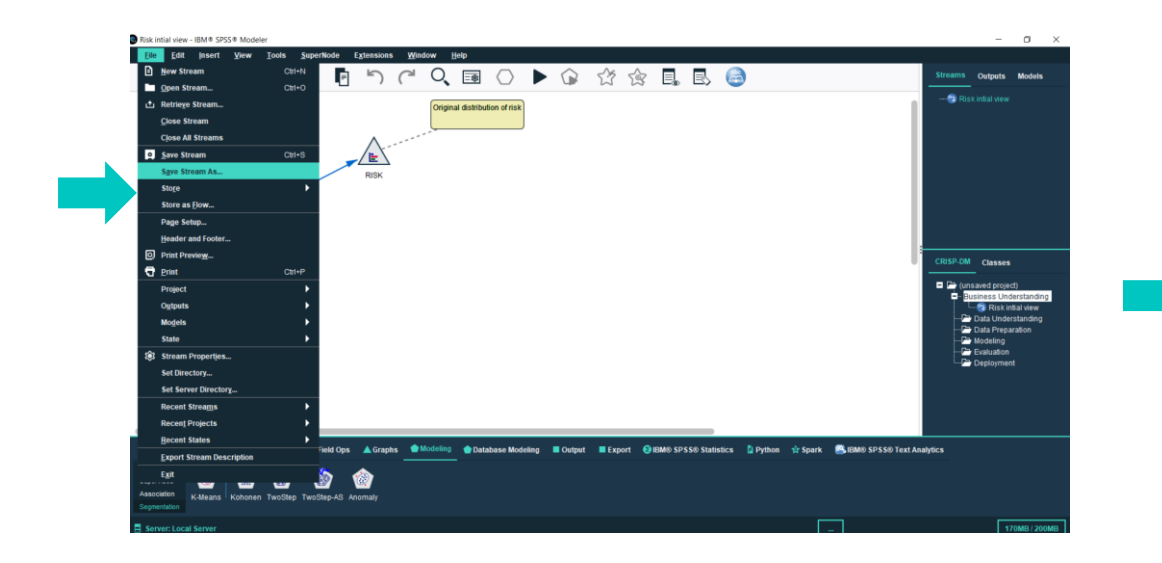

| Encryption Options ×                                                 |
|----------------------------------------------------------------------|
| Encrypt this file                                                    |
| Warning: If you lose or forget the password, it cannot be recovered. |
| Enter password:                                                      |
| ***                                                                  |
| Re-enter password for confirmation:                                  |
| ****                                                                 |
| Mask password                                                        |
| OK Cancel <u>H</u> elp                                               |

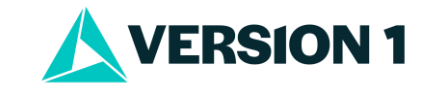

### **Tech Tips – Encrypt Your Stream**

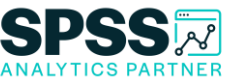

- To encrypt a stream we can go to the **File** menu and select **Save Stream As**.
- This will open the Save Stream As window. At the bottom of this window is the option to use Encryption.
- Click on the Options button. The Encryption Options window will open. Tick Encrypt this file and enter a password. Make sure you read the Warning message. Click OK.

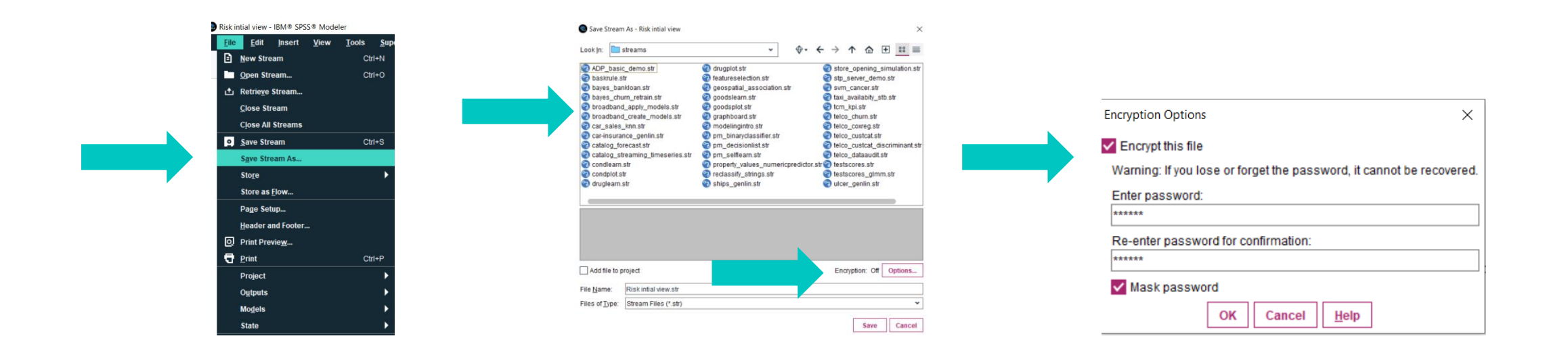

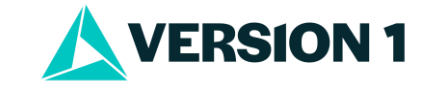

### **Tech Tips – Encrypt Your Stream**

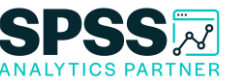

- Once you have selected to encrypt the stream and closed it, you can save the stream.
- When you reopen the stream you will need to enter a password. Once you have entered a password, the stream will open.

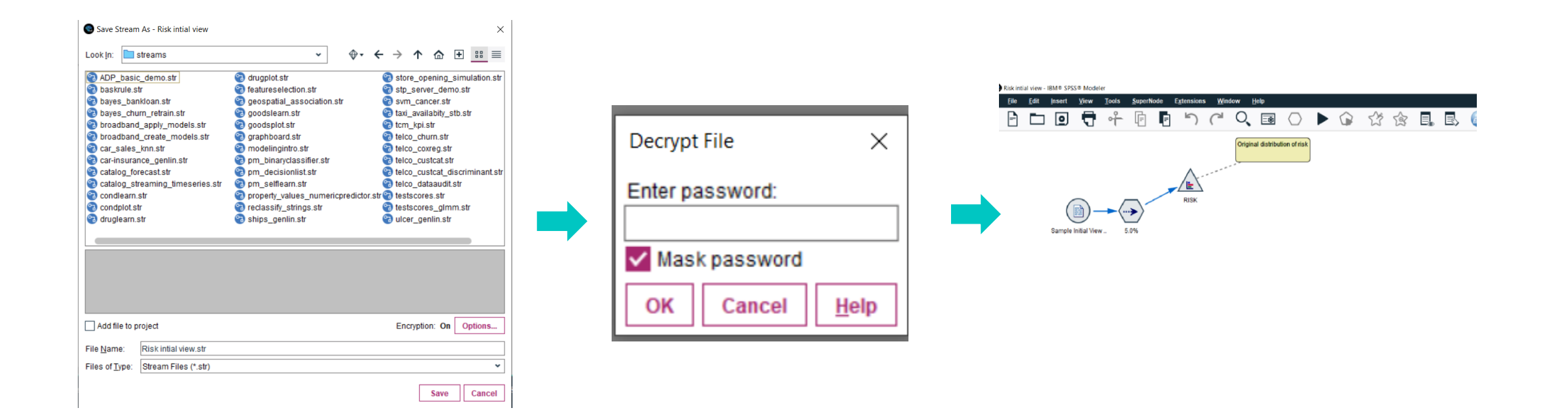

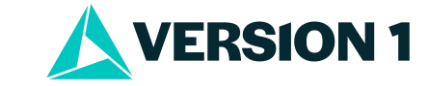

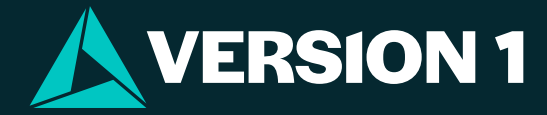

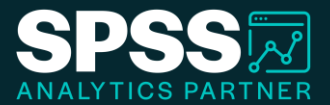

# Thank You

For more information

please visit spssanalyticspartner.com

Classification: Controlled. Copyright ©2024 Version 1. All rights reserved.

Classification: Controllec